# Edición, Simulación y Síntesis con ispLEVER

Tras haber instalado ispLEVER Classic se ejecuta para comenzar a usarlo:

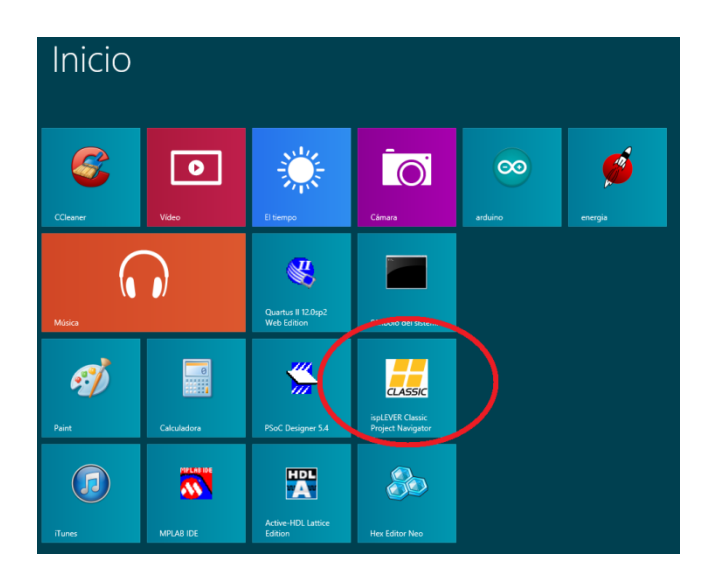

Página | 1

En esta ventana del navegador de ispLEVER Classic se comienza creando un nuevo Proyecto, esto es un procedimiento típico de este tipo de software:

|          |            |         |         |         |       |               | ispLE | /ER Project Navigator | <br>×  |
|----------|------------|---------|---------|---------|-------|---------------|-------|-----------------------|--------|
| File \   | View       | Source  | Process | Options | Tools | Window        | Help  |                       |        |
| □ □      | <b>ž</b> 🖬 | 1 1 1   | s 🖻 💕   | 1/0 C/D |       |               | ?     | ę.                    |        |
| Sourc    | es in P    | roject: |         |         | P     | Processes for | curre | nt source:            |        |
|          |            |         |         |         |       |               |       |                       |        |
|          |            |         |         |         |       |               |       |                       |        |
|          |            |         |         |         |       |               |       |                       |        |
|          |            |         |         |         |       |               |       |                       |        |
|          |            |         |         |         |       |               |       |                       |        |
| ×        |            |         |         |         |       |               |       |                       | <br>-  |
|          |            |         |         |         |       |               |       |                       |        |
| <b>▲</b> | Au         | tomak   | e Log / |         |       |               | •     |                       | -<br>- |
| Ready    |            |         |         |         |       |               |       |                       |        |

#### Laboratorios Electrónica L3

En la opción de menú File, se selecciona la opción Nuevo Proyecto:

| <b></b>  |                                                                                                    |        |         |                                      |                   |  |  |  |  |
|----------|----------------------------------------------------------------------------------------------------|--------|---------|--------------------------------------|-------------------|--|--|--|--|
| File     | View                                                                                                    | Source | Process | Options                              | Tools Window Help |  |  |  |  |
| D        | <u>N</u> ew Pro                                                                                            | ject   |         | Ctrl+N                               |                   |  |  |  |  |
| <b>F</b> | Open Pro                                                                                                   | oject  |         | Ctrl+0                               |                   |  |  |  |  |
| _        | —.<br>Open Exi                                                                                             | ample  |         | Ctrl+F Processes for current source: |                   |  |  |  |  |
|          | Ie View Source Processon   New Project Open Project   Open Example   Close Project   Save   Save   Save As |        |         | Curr 2                               |                   |  |  |  |  |
|          | <u>C</u> lose Pro                                                                                          | oject  |         |                                      |                   |  |  |  |  |
|          | Save                                                                                                    |        |         | Ctrl+S                               |                   |  |  |  |  |
|          | Save As                                                                                                    |        |         |                                      |                   |  |  |  |  |

Se asigna un nombre al proyecto y un subdirectorio para contener los archivos del proyecto.

Solo para este ejemplo el proyecto se llamará (compuerta) y el subdirectorio será: (C:\tmp\ISPLever\) Página | 2

| Proje                                        | ct Wizard 🛛 🗙            |
|----------------------------------------------|--------------------------|
| Project Name: compuerta                      |                          |
| Location:<br>C:\tmp\ISPLever\                |                          |
| ,<br>Design Entry Type:                      | Synthesis Tools:         |
| Schematic/ABEL<br>Schematic/VHDL<br>VHDL     | Synplify                 |
| Schematic/Verilog HDL<br>Verilog HDL<br>EDIF | l<br>Simulator Tools:    |
| GDF                                          | Active-HDL               |
|                                              | ,                        |
|                                              |                          |
| < Atrás Siguiente >                          | Finalizar Cancelar Ayuda |

Se selecciona el tipo de diseño y las herramientas de Síntesis y de Simulación:

- VHDL
- Synplify
- Active-HDL

#### Y se continúa con: Siguiente>

En la siguiente ventana lo más importante es seleccionar el checkbox de **"Mostrar Dispositivos Obsoletos"**, esto permitirá visualizar la Familia de **Dispositivos GAL, de la cual se podrá seleccionar el Dispositivo** GAL22V10D (para este caso).

Por el tipo de encapsulado se debe seleccionar: 24PDIP

Condiciones de Operación: Comercial

Potencia: Baja (Low)

Y se verifica que el número de parte sea: GAL22V10D-10LP

Se continúa con: Siguiente>

| Pr                                                                                                    | oject Wizard - Selec                                                                                                    | t Device                                                                                                    | ×                                                     |
|----------------------------------------------------------------------------------------------------|----------------------------------------------------------------------------------------------------|----------------------------------------------------------------------------------------------------|-------------------------------------------------------|
| Select Device:<br>Family:<br>GAL Device<br>GAL Device<br>ispGDX2 Device<br>ispGDX2 Device<br>ispGDX2 FD Default D<br>ispLSI 1K Device<br>ispLSI 1K Device<br>ispLSI 1K Device<br>Speed grade: (ns)<br>-10<br>Operating conditions:<br>Commercial<br>Part Name:<br>GAL22V10D-10LP<br>Use 1/0 Assistant Flow | Device:<br>GAL22V10D<br>GAL22V10Z<br>GAL22V10Z<br>GAL22V10D<br>GAL22V10D<br>GAL22V10D<br>GAL24V10D<br>GAL26CV12D<br>✓<br>Package type:<br>24PDIP<br>✓<br>Power:<br>Low<br>✓<br>✓ | Device Informatii<br>Status:<br>Density:<br>Logic cells:<br>I/O cells:<br>I/O pins:<br>Dedicated input:<br>Output enable:<br>Icc: | on:<br>Obsolete<br>-<br>10<br>10<br>11<br>0<br>130 mA |
| < Atrás Siguie                                                                                                    | ente > Finalizar                                                                                                    | Cancelar                                                                                                    | Ayuda                                                 |

Como no se tiene ningún archivo que agregar, simplemente se selecciona: Siguiente>

| Project Wizar                 | d - Add Source         | × |
|-------------------------------|------------------------|---|
| Add Source                    | UVE                    |   |
| File                          | Source Type            | ] |
|                               |                        |   |
|                               |                        |   |
|                               |                        |   |
|                               |                        |   |
|                               |                        |   |
|                               |                        |   |
| Copy Source to Work Directory |                        |   |
|                               |                        |   |
|                               |                        |   |
| < Atrás Siguiente > Fi        | nalizar Cancelar Ayuda |   |

En la siguiente ventana se presentará un resumen de las configuraciones seleccionadas para crear el nuevo Proyecto, en esta ventana solo se debe seleccionar el botón: **Finalizar** 

|    | Project Wizard - Project Information                                                                                                    | x |
|----|----------------------------------------------------------------------------------------------------|---|
| Th | e new project will be generated with the following specifications:                                                                                |   |
| P  | roject:<br>Project Title: compuerta<br>Project Location: C: tmp \ISPLever\<br>Project Type: VHDL<br>Device: GAL22V10D-10LP<br>Synthesis: Synplify |   |
|    |                                                                                                    |   |
|    |                                                                                                    |   |
|    | < Atrás Siguiente > Finalizar Cancelar Ayuda                                                                                                    |   |

Página | 4

En la ventana del Navegador de ispLEVER aparecerá el proyecto creado con los Documentos Fuente del Proyecto y los Procesos que pueden ser aplicados a los Documentos Fuente.

En el Frame inferior aparecerá una Bitácora de los procesos ejecutados con el software.

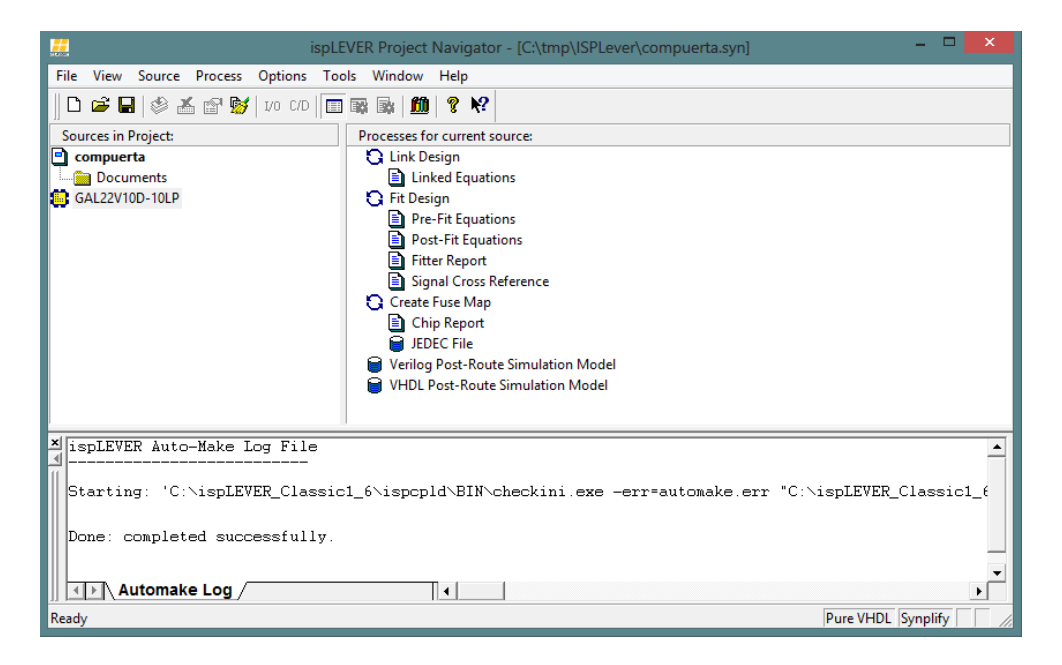

En la opción de Menú **Source** se selecciona la opción **New** para adicionar un nuevo archivo de código:

| File | e View    | Source                      | Process                                                | Options                            | Tools                 | Windo | w ł                     | Help                          |                            |          |    |  |
|------|-----------|-----------------------------|--------------------------------------------------------|------------------------------------|-----------------------|-------|-------------------------|-------------------------------|----------------------------|----------|----|--|
| E    | ) 🖻 🖥     | <u>N</u> ev                 | /                                                      |                                    |                       |       | 10                      | ę                             | <b>!?</b>                  |          |    |  |
| So   | ources in | <u>i</u> mp<br>One          | οπ<br>n                                                |                                    |                       |       | for                     | curr                          | ent s                      | ource:   |    |  |
|      | compuer   | <u>R</u> em                 | nove                                                   |                                    |                       |       | Desi<br>.inke           | ign<br>ed Ec                  | quati                      | ons      |    |  |
| 8    | GAL22V1   | <u>L</u> ibr<br>Sear        | ary Name<br>ch <u>P</u> ath                            |                                    |                       |       | esig<br>Pre-F           | n<br>Fit Ec<br>Fit F          | uati<br>guat               | ons      |    |  |
|      |           | lmp<br><u>V</u> iev<br>Sele | ort <u>C</u> onstr<br>v Constrair<br>ct New <u>D</u> e | aint/Prefer<br>nt/Preferen<br>vice | ence File<br>Ice File | ·     | itter<br>ligna<br>te Fu | Rep<br>al Cro<br>use N<br>Rep | ort<br>oss R<br>Map<br>ort | leferend | :e |  |
|      |           |                             |                                                        |                                    |                       |       | JEDEO                   | C File                        | e                          |          |    |  |

En este ejemplo el Nuevo Código Fuente corresponderá a un módulo en VHDL:

#### Se selecciona: VHDL Module y OK

| New Source                                                                                                    |              |
|----------------------------------------------------------------------------------------------------|--------------|
| Project Type: Pure VHDL<br>New:<br>ABEL Test Vectors<br>User Document<br>Verilog Test Fixture<br>VHDL Test Ench<br>VHDL Test Bench<br>Waveform Stimulus | OK<br>Cancel |
|                                                                                                    | Help         |

En la ventana de **Nuevo archivo Fuente VHDL**, el Archivo, La Entidad y la Arquitectura deberán tener un nombre, para este ejemplo:

- Nombre de Archivo: **compuertaY**
- Entidad: entY
- Arquitectura: arqY

Y se selecciona: **OK** 

| <b>`</b>                               | Text Editor | - 🗆 🗙 |
|----------------------------------------|-------------|-------|
| File View Templates Tools Options Help |             |       |
|                                        |             |       |
| New VHDL Source                        |             |       |
| File Name: compuertaY                  |             |       |
| Entity: entY                           |             |       |
| Architecture: argY                     |             |       |
| Port Name Direction MSB LSB            |             |       |
|                                        |             |       |
|                                        |             |       |
|                                        |             |       |
|                                        |             |       |
|                                        |             |       |
|                                        |             |       |
|                                        |             |       |
| OK Cancel Browse                       |             |       |
|                                        |             |       |
|                                        |             |       |
|                                        |             |       |
|                                        |             |       |
| Rec Off                                |             |       |

En el **Editor de Texto** aparecerá la estructura básica (y para este Laboratorio "Más que Suficiente") del Archivo de Descripción de Hardware del Proyecto:

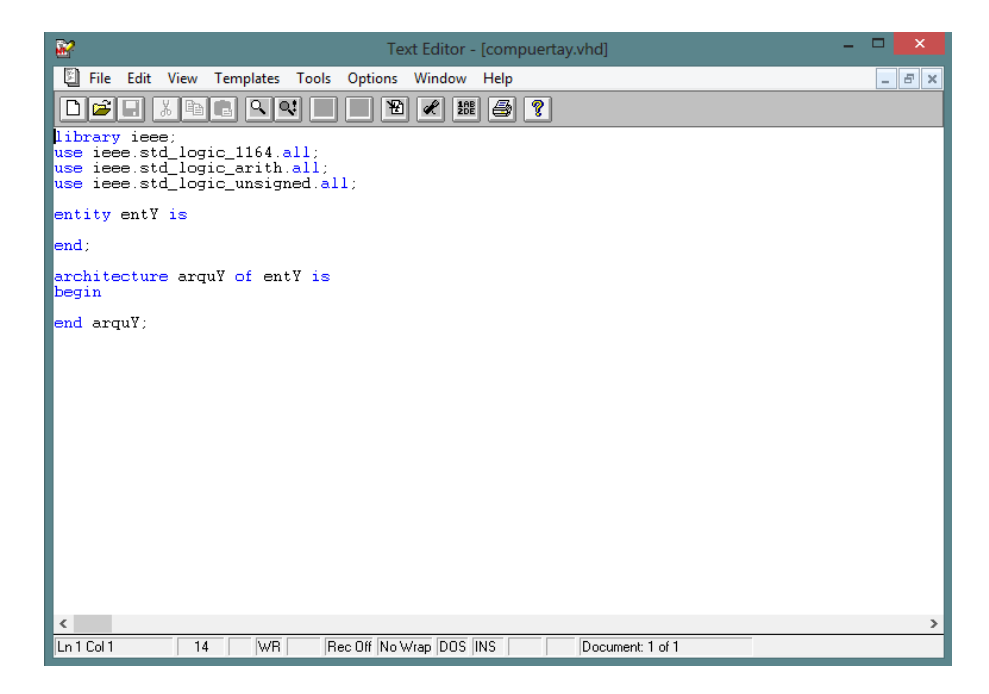

En este punto solo resta agregar la Descripción del Sistema que se desea implementar y se guarda el Archivo Fuente.

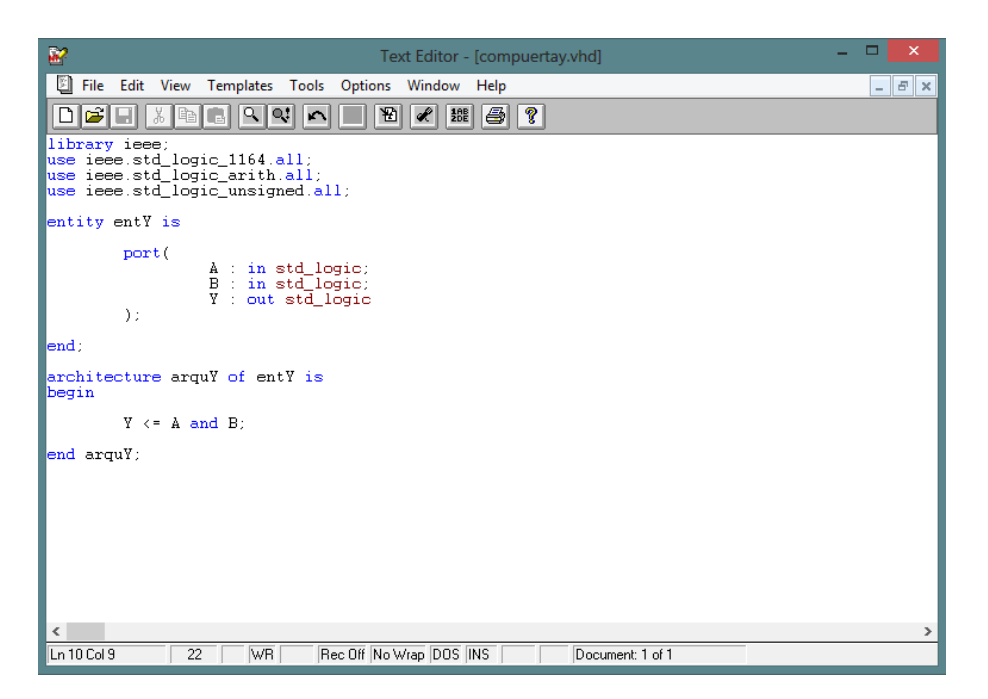

Página | 7

Antes de simular, en el frame de **Procesos para el archivo Fuente Actual**, se debe ejecutar el proceso: **Generate Schematic Symbol** 

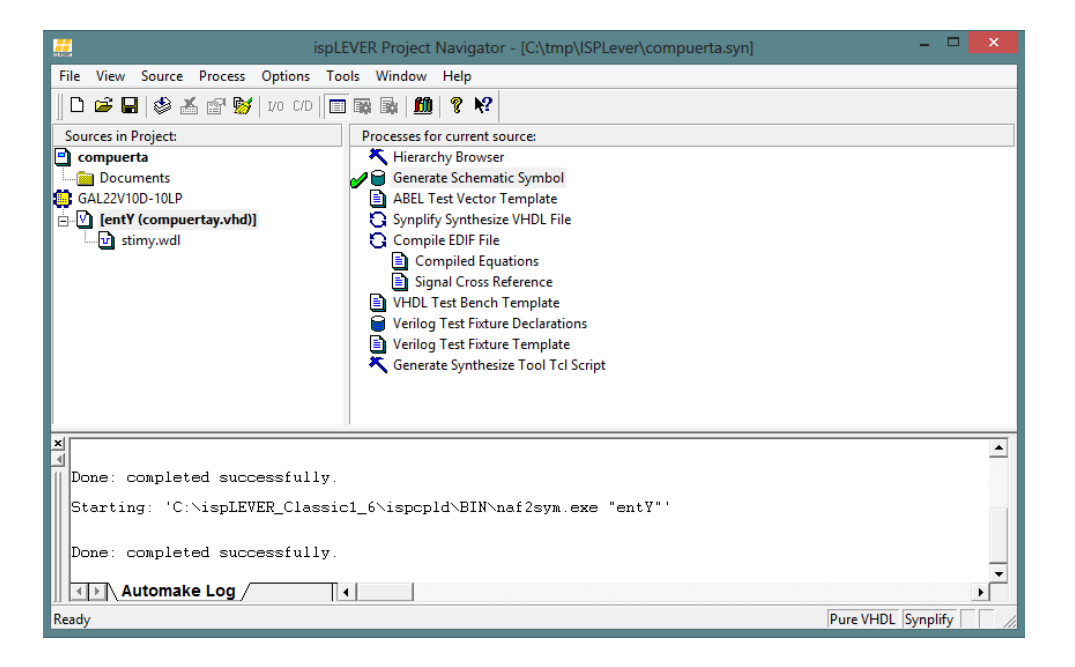

## Simulación

Primero se debe seleccionar el componente **GAL22V10D-10LP** con el botón <u>derecho</u> y se selecciona la opción: **New ...** 

|      |           |                               |                | i          | spLEV   | /ER Project  | Navigato     | r - [C:\tmp\l  | SPLever\compue | rta.syn] |              |           | ×        |
|------|-----------|-------------------------------|----------------|------------|---------|--------------|--------------|----------------|----------------|----------|--------------|-----------|----------|
| Fil  | e View    | Source                        | Process        | Options    | Tools   | s Window     | Help         |                |                |          |              |           |          |
|      | ) 🚔 🕻     | 1   🕸 2                       | K 🖻 😼          | 1/0 C/D    |         | r 🖹 🏙        | <b>? №</b>   |                |                |          |              |           |          |
| S    | ources in | Project:                      |                |            |         | Processes fo | or current s | ource:         |                |          |              |           |          |
|      | compue    | rta                           |                |            |         | 🖸 Link D     | esign        |                |                |          |              |           |          |
|      | 🛅 Docu    | ments                         |                |            |         | 📃 🗈 Lin      | ked Equation | ons            |                |          |              |           |          |
|      | GAL22V1   | 0D-10LP                       | Calant         | New Deute  |         | C Fit Des    | ian          |                |                |          |              |           |          |
|      | lent      | (compi                        | Select         | New Devic  | .e      |              | -it Equation | ons            |                |          |              |           |          |
|      |           |                               | <u>N</u> ew    |            |         |              | Report       | ions           |                |          |              |           |          |
|      |           |                               | <u>I</u> mport |            |         |              | al Cross R   | eference       |                |          |              |           |          |
|      |           | View Source Process Opti<br>) |                | onstraint/ | Drefere | ance file    | use Map      |                |                |          |              |           |          |
|      |           | l                             | VIEW C         | onstrainty | FIEIEIG |              | Report       |                |                |          |              |           |          |
|      |           |                               |                |            |         | 🔒 JEC        | EC File      |                |                |          |              |           |          |
|      |           |                               |                |            |         | 🔒 Verilog    | y Post-Rout  | e Simulation N | lodel          |          |              |           |          |
|      |           |                               |                |            |         | VHDL         | Post-Route   | Simulation Me  | odel           |          |              |           |          |
|      |           |                               |                |            |         |              |              |                |                |          |              |           |          |
| ×    | Section   | n Cross                       | s Refere       | nce Fil    | le      |              |              |                |                |          |              |           |          |
|      | Design    | 'entŸ                         | ' create       | d Sun A    | Aug 2   | 5 18:37:     | 03 2013      |                | <u> </u>       |          |              |           |          |
|      | //        | e<br>                         |                | New Na     | ame<br> |              |              |                | Uriginal       | Name     |              |           |          |
|      | End       |                               | ¥-             |            |         |              |              |                |                |          |              |           |          |
|      |           | i iype                        | ма.            |            |         |              |              |                |                |          |              |           |          |
|      |           | Input                         | t A            |            |         |              |              |                |                |          |              |           |          |
|      |           |                               |                | entVeq0    |         |              |              |                |                |          |              |           | <b>_</b> |
| 11 1 | <u> </u>  | huiomar                       | LUG X          | enniequ    | 1       |              |              |                |                |          |              |           | -        |
| Ad   | d the new | source to                     | o the projec   | t          |         |              |              |                |                |          | Pure VHDL  S | ynplify 📋 | 1        |

Página | 8

Esto abre la ventana de **Nuevo archivo Fuente** en la que se selecciona la opción: **Waveform Stimulus** y después: **OK** 

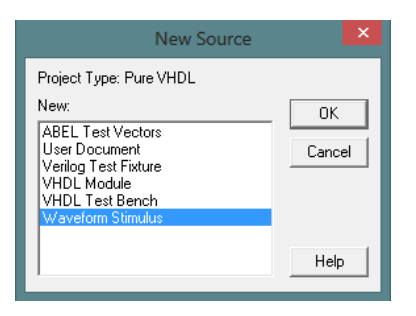

Cuando se abre la ventana del Editor de Formas de Onda **Waveform Editor** se abren dos ventanas adicionales:

- Nada Seleccionado (Nothing Selected)
- Nuevos archivo de Estímulos de Forma de Onda (New Waveform Stimulus)

Primero se asigna un nombre al nuevo archivo: **stimY** (para este ejemplo) y a continuación se selecciona: **OK** 

|                |                                |             | Waveform Edi  | tor - <untitled></untitled> |         |         | - 🗆 × |
|----------------|--------------------------------|-------------|---------------|-----------------------------|---------|---------|-------|
| File Edit View | Object Tools Options Jump Help |             |               |                             |         |         |       |
| D 🛩 🖬 🚳        | i de pope 🖊 🎽                  | 3 🛛 🖻 💆 🙎 🦹 |               |                             |         |         |       |
| Ops 0          | 20,000                         | 40,000      | 60,000        | 80,000                      | 100,000 | 120,000 |       |
|                |                                |             |               |                             |         |         | ^     |
|                | Nathing Coloriad               | ×           |               |                             |         |         |       |
|                | Nothing Selected               |             |               |                             |         |         |       |
|                | Duration:                      | -           |               |                             |         |         |       |
|                | Value:                         | -           |               |                             |         |         |       |
|                | S cale:                        |             |               |                             |         |         |       |
|                | Repeat F                       | rever       |               |                             |         |         |       |
|                |                                |             | N1            | - farmer Oblassidare        |         |         |       |
|                |                                |             | New Wav       | etorm Stimulus              |         |         |       |
|                |                                |             | WDL File Name | ОК                          |         |         |       |
|                |                                |             | stimY         | Cancel                      |         |         |       |
|                |                                |             |               |                             |         |         |       |
|                |                                |             |               |                             |         |         |       |
|                |                                |             |               |                             |         |         |       |
|                |                                |             |               |                             |         |         |       |
|                |                                |             |               |                             |         |         |       |
|                |                                |             |               |                             |         |         |       |
|                |                                |             |               |                             |         |         |       |
|                |                                |             |               |                             |         |         |       |
|                |                                |             |               |                             |         |         |       |
|                |                                |             |               |                             |         |         |       |
|                |                                |             |               |                             |         |         | ~     |
| Time = 0 ps    | <                              |             |               |                             |         |         | >     |

Ahora se debe indicar la entidad con los puertos que se desea simular seleccionando la opción: **Import Wave ...** de la opción de menú: **Edit** 

| 2    |      |          |          |       |          |        | Waveform Editor - STIMY - |           |
|------|------|----------|----------|-------|----------|--------|---------------------------|-----------|
| File | Edit | View     | Object   | Tools | Options  | Jump   | Help                      |           |
| D    |      | Undo     |          |       | F9       |        | 1 🛍 🗉 🔳 💋 🖉               |           |
|      |      | Redo     |          |       | Shift+F9 | 000    | 40,000 60,000 80,0 10     |           |
|      |      | Cut      |          |       | Ctrl+X   | H-     |                           | <br>-     |
|      |      | Сору     |          |       | Ctrl+C   |        |                           |           |
|      |      | Paste    |          |       | Ctrl+V   | ling   | Selected ×                |           |
|      |      | Delete   |          |       | Del      | ing .  | Selected                  |           |
|      |      | New W    | ave      |       |          | Durati | on:                       |           |
|      |      | Import   | Wave     |       |          | Val    |                           |           |
|      |      | Duplica  | ite      |       |          | Sc     | ale:                      |           |
|      |      | Show     |          |       |          | Bene   | Forever                   |           |
|      |      | Hide     |          |       | F5       |        |                           |           |
|      |      | Remov    | e        |       |          |        |                           |           |
|      |      | Expand   | Bus      |       |          |        |                           |           |
|      |      | Insert P | attern   |       |          |        |                           |           |
|      |      | Node P   | arameter | s     |          |        |                           |           |
|      |      |          |          |       |          |        |                           |           |
| 1    |      |          | 1        |       |          |        |                           | <u>``</u> |
| Time | = 0  | )S       | •        |       |          |        |                           | -         |

Cuando se abre la ventana **Import** se seleccionan los puertos (señales) de la Entidad que serán incluidos en la ventana **Waveform Editor** y se selecciona el botón **Show** 

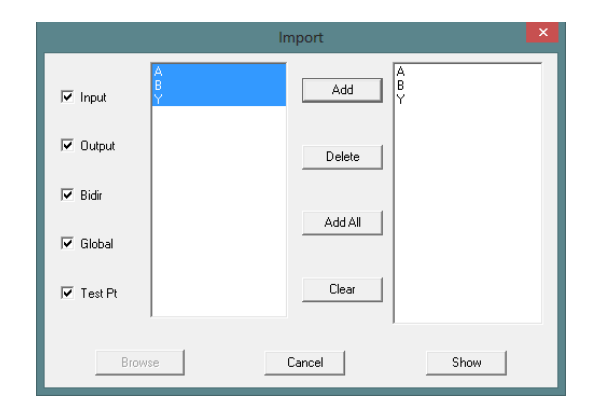

Página | 10

En el Editor de Formas de Onda aparecen los puertos de la entidad seleccionados con una letra I/O que indican cuando son puertos de Entrada o de Salida.

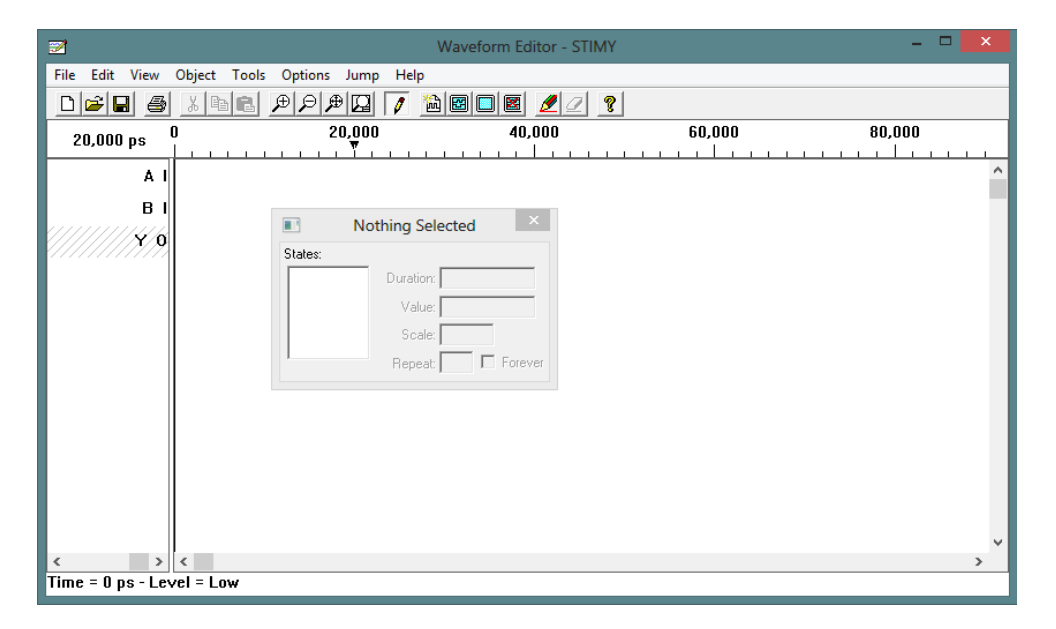

La ventana Nothing Selected se puede mover para que no interfiera con las Formas de Onda que se desea simular.

Para editar las formas de onda de los puertos de entrada se puede simplemente hacer doble "click" justo al lado derecho del puerto y desplazar el cursor hasta la posición que se necesite para simular.

| 2                      |                               | Waveform Editor - STIMY* |                                                        | - 🗆 🗙       |
|------------------------|-------------------------------|--------------------------|--------------------------------------------------------|-------------|
| File Edit View         | Object Tools Options Jump Hel | р                        |                                                        |             |
| D 🛎 🖬 🎒                | <u>} BR #9#0 /</u>            | Mei e 🖉 🖉 🔋              |                                                        |             |
| 81,600 ps <sup>(</sup> | D 20,000                      | 40,000                   | 60,000                                                 | 80,000      |
| //////A/1<br>B I       |                               |                          |                                                        | î           |
|                        |                               |                          |                                                        |             |
|                        |                               |                          | Selected Bit Pul                                       | se = High × |
|                        |                               |                          | Low<br>High<br>Don't care<br>High-Z<br>Scale<br>Repeat | 81,800 ps   |
| < >                    | <                             |                          |                                                        | >           |
| Time = 81,800 ps       | s - Level = High              |                          |                                                        |             |

Página | 11

Cuando el estado que se agrega es solamente **Estado Alto** (**High**) se puede seleccionar el periodo de tiempo que se desea en **Estado Bajo** (**Low**)

| 2                      |                           | Waveform Editor - STIMY* |                      | - 🗆 🗙             |
|------------------------|---------------------------|--------------------------|----------------------|-------------------|
| File Edit View         | Object Tools Options Jump | Help                     |                      |                   |
| D 🚅 🖬 🎒                | ¥∎∎ ₽₽₽₽                  | / 🖄 🖾 🗖 🙋 🖉 🤶            |                      |                   |
| 38,400 ps <sup>(</sup> | 20,000                    | 40,000                   | 60,000<br>           | 80,000            |
| A.1                    |                           |                          |                      | ^                 |
| BI                     |                           |                          |                      |                   |
| Y 0                    |                           |                          |                      |                   |
|                        |                           |                          |                      |                   |
|                        |                           |                          |                      |                   |
|                        |                           |                          |                      |                   |
|                        |                           |                          |                      |                   |
|                        |                           |                          | Selected B           | it Pulse = Low    |
|                        |                           |                          | States:              |                   |
|                        |                           |                          | High                 | ration: 19,200 ps |
|                        |                           |                          | Don't care<br>High-Z | Value:            |
|                        |                           |                          |                      | Scale:            |
|                        |                           |                          | , B                  | epeat: Forever    |
|                        |                           |                          |                      | ×                 |
| < >                    | <                         |                          |                      | >                 |
| 11me = 38,400 ps       | - Levei = High            |                          |                      |                   |

Se hace lo mismo con el resto de los puertos de entrada y se actualiza el archivo "Salvando" las Formas de Onda ya sea seleccionando **Save** de la opción de Menú **File** o seleccionando el **botón de Diskette** de la barra de herramientas:

| 2                      | Waveform Editor - STIMY* 🗕 🗖 🗙 |
|------------------------|--------------------------------|
| File Edit View         | Object Tools Options Jump Help |
| D 🖻 🖬 🎒                |                                |
| 60,000 ps <sup>0</sup> | )                              |
| A I                    | <u>^</u>                       |
| B I                    |                                |
| Y 0                    |                                |
|                        |                                |
|                        |                                |
|                        |                                |
|                        | Selected Bit Pulse = Low       |
|                        | States:                        |
|                        | Low Duration: 29,600 ps        |
|                        | Don't care Value:              |
|                        | Scale:                         |
|                        | Repeat: Forever                |
|                        | v                              |
| < >                    | < >>                           |
| Time = 60,000 ps       | : - Level = High               |

Página | 12

En el Navegador de ispLEVER Classic se selecciona el archivo de Formas de Onda con extensión **.wdl** para que aparezca el proceso de **Simulación Funcional (Functional Simulation**) que deberá ejecutarse para realizar la simulación:

| 🧮 ispLf                              | VER Project Navigator - [C:\tmp\ISPLever\compuerta.syn | ) – – <mark>– × –</mark> |
|--------------------------------------|--------------------------------------------------------|--------------------------|
| File View Source Process Options Too | ols Window Help                                        |                          |
| 📗 🗅 🚅 🖬   🦃 👗 😭 😼   1/0 C/D   🔲      | 🕸 🕼 🕺 🛠                                                |                          |
| Sources in Project:                  | Processes for current source:                          |                          |
| 😑 compuerta                          | 📉 Functional Simulation                                |                          |
| Documents                            |                                                        |                          |
| GAL22V10D-10LP                       |                                                        |                          |
| entY (compuertay.vhd)]               |                                                        |                          |
| stinywar                             |                                                        |                          |
|                                      |                                                        |                          |
|                                      |                                                        |                          |
|                                      |                                                        |                          |
|                                      |                                                        |                          |
|                                      |                                                        |                          |
|                                      |                                                        |                          |
|                                      |                                                        |                          |
| EDIF2BLIF version IspLever 1.0       | Linked Equations File                                  | -                        |
| Copyright(C), 1992-2012, Latti       | ce Semiconductor Corp.                                 |                          |
| AIT MIGHUS MESCIVED.                 |                                                        | _                        |
| Design enty created Sun Aug 25       | 20:25:35 2013                                          |                          |
|                                      | · · · · · · · · ·                                      |                          |
| P-Terms Fan-in Fan-out Ty            | rpe Name (attributes)                                  |                          |
| Automake Log enty.eq0                | ₩                                                      | •                        |
| Ready                                |                                                        | Pure VHDL Synplify       |

Cuando termina de ejecutarse el proceso de **Simulación Funcional** aparece una ventana de **Panel de Control de Simulador** (**Simulator Control Panel**) que indica que la simulación fue exitosa:

| Simulator Control Panel - STIMY                                                         | <br>× |
|-----------------------------------------------------------------------------------------|-------|
| File Signals Simulate View Tools Help                                                   |       |
| 🛛 🖬 🛨 🛐 🔮 🍪 🔂 Step Interval: 🛛 100.0ns 💦 Run to Time: 🛛 81.8 ns 👘 🌾 🎸                   |       |
| Simulator. Version 1.4<br>Copyright (c) 1998-2007 by Lattice Semiconductor Corporation. | ^     |
| Initializing mapping data.<br>Initializing mapping data successfully.                   |       |
| ticksize 100 ps<br>stensize 100000 ps                                                   |       |
| mode unit                                                                               |       |
| Loading netlist successfully.                                                           |       |
|                                                                                         |       |
|                                                                                         | ~     |
| For Help, press F1 Time: 0.0 ns Mode: Unit Delay                                        | //.   |

Nota: En caso de que se detenga el proceso a causa de algún error, éste deberá buscarse en el Frame inferior del Navegador de ispLEVER en la Bitácora de Construcción Automática (Automake Log) y sePágina | 13 deberá hacer doble "click" sobre la línea en rojo para que el Editor de Texto nos ubique en la línea de código donde se presenta el error que deberá ser corregido.

En esta ventana de **Panel de Control de Simulador** se selecciona el botón de **Signo de Admiración (Run)** para poder Analizar el resultado de la Simulación en la ventana de **Visualizador de Forma de Onda** (**Waveform View**):

| <b>a</b>          |                |                 | Wavef   | orm Viewer - STIN | νıλ |    |    |           | ×    |
|-------------------|----------------|-----------------|---------|-------------------|-----|----|----|-----------|------|
| File Edit View Ol | bject Tools Op | tions Jump Help |         |                   |     |    |    |           |      |
|                   | 🙍 🗖 🗬          |                 | 8       |                   |     |    |    |           |      |
| 25.6 ns 0         | 10             | 20              | 30<br>▼ | <b>40</b>         | 50  | 60 | 70 | <b>80</b> |      |
| В                 |                |                 |         |                   |     |    |    |           | ^    |
| Α.                |                |                 |         |                   |     |    |    |           | - 11 |
| Y                 |                |                 |         |                   |     |    |    |           |      |
|                   |                |                 |         |                   |     |    |    |           | - 1  |
|                   |                |                 |         |                   |     |    |    |           |      |
|                   |                |                 |         |                   |     |    |    |           | - 1  |
|                   |                |                 |         |                   |     |    |    |           | , ×  |
| Time = 81.7 ns    |                |                 |         |                   |     |    |    |           | -    |

Si se desea cambiar los estímulos de entrada se debe modificar y salvar la Forma de Onda correspondiente en el **Editor de Forma de Onda** .

Cuando en el **Editor de Forma de Onda** se ha seleccionado un intervalo que comprende diversos estados diferentes, la ventana de **Nothing Selected** cambia por **Selected Interval in Pattern bit** en la que se podrá seleccionar el nuevo estado para el intervalo seleccionado.

| 2                                          | Waveform Editor - STIMY – 🗆 🗙                        |   |
|--------------------------------------------|------------------------------------------------------|---|
| File Edit View Object Tools Options Jump H | Help                                                 |   |
| <u> </u>                                   |                                                      |   |
| 0 ps 👷 50,0                                | 000 100,000                                          |   |
| A I<br>B I<br>Y 0                          | Selected Interval in Pattern B ×                     | A |
|                                            | High Z Value:<br>High Z Scale: 1<br>Repeat 1 Forever |   |
| File successfully saved                    |                                                      | · |
| Time = 52,000 ps - Level = Low             |                                                      |   |

Página | 14

Se ejecuta de nuevo el proceso de Simulación Funcional en el Navegador de ispLEVER y se espera a que se actualice el estado en el Panel de Control de Simulador.

Se selecciona el botón Run de la barra de herramientas y se Analiza el nuevo resultado de la simulación en el **Visualizador de Forma de Onda**.

## Síntesis

Una vez que se esté seguro de que la simulación es correcta, se debe generar el **Mapa de Fusibles** y el **Archivo JEDEC** para programar el Dispositivo.

Para esto se selecciona el Archivo Fuente GAL22V10D-LP en el Navegador de ispLEVER:

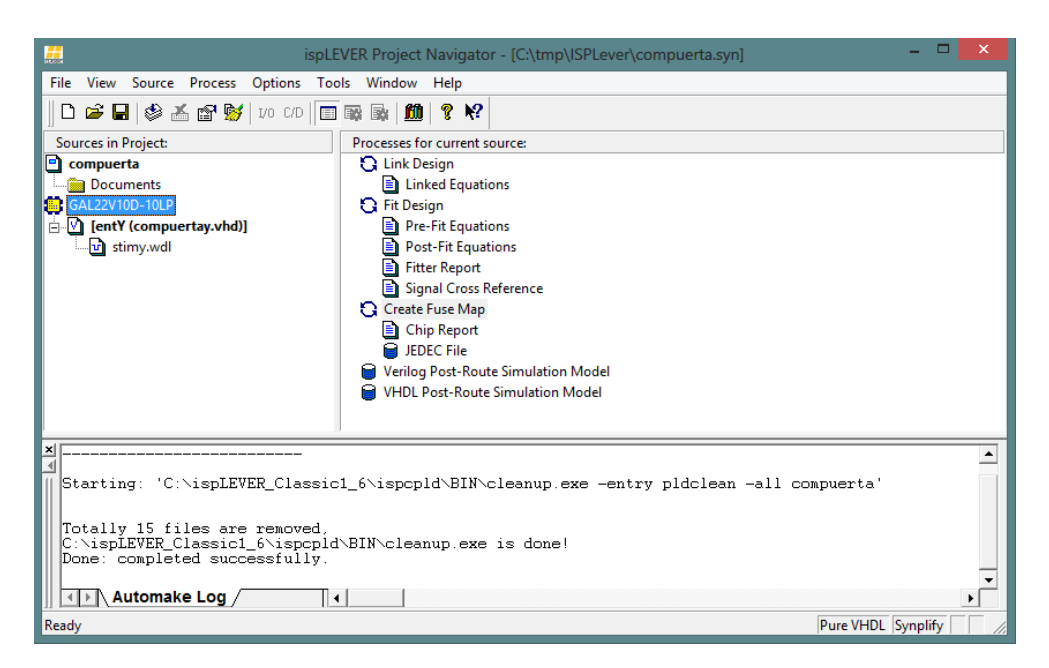

Y se selecciona el Proceso: Crear el Mapa de Fusibles (Create Fuse Map)

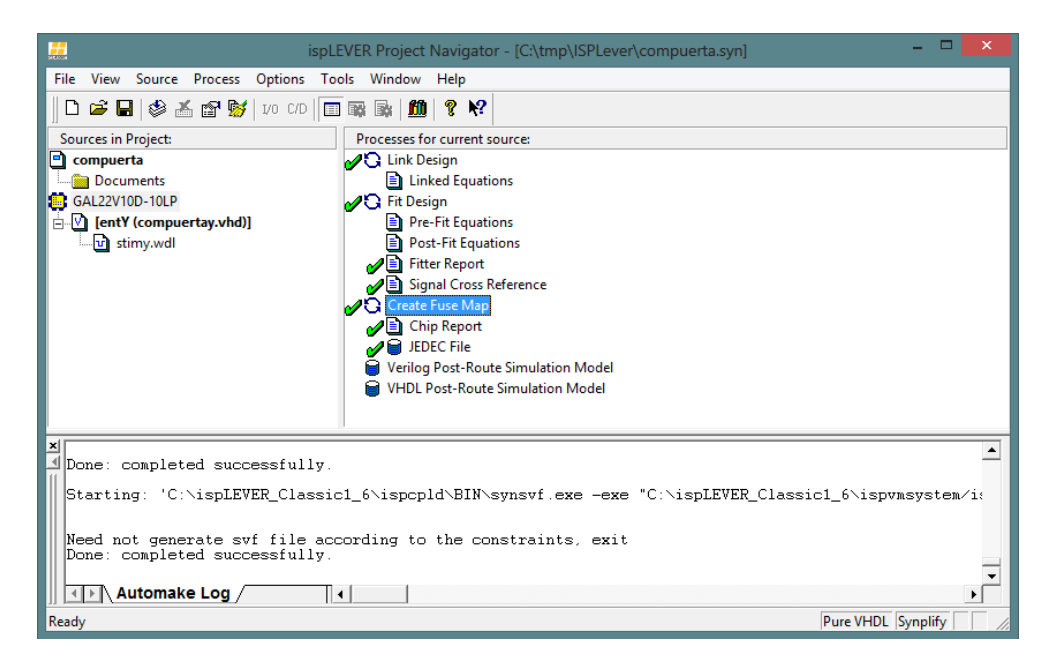

En la opción de menú **Window** del Navegador de ispLEVER se selecciona la opción **Report Viewer** y se abre el archivo con extensión: **.RPT** 

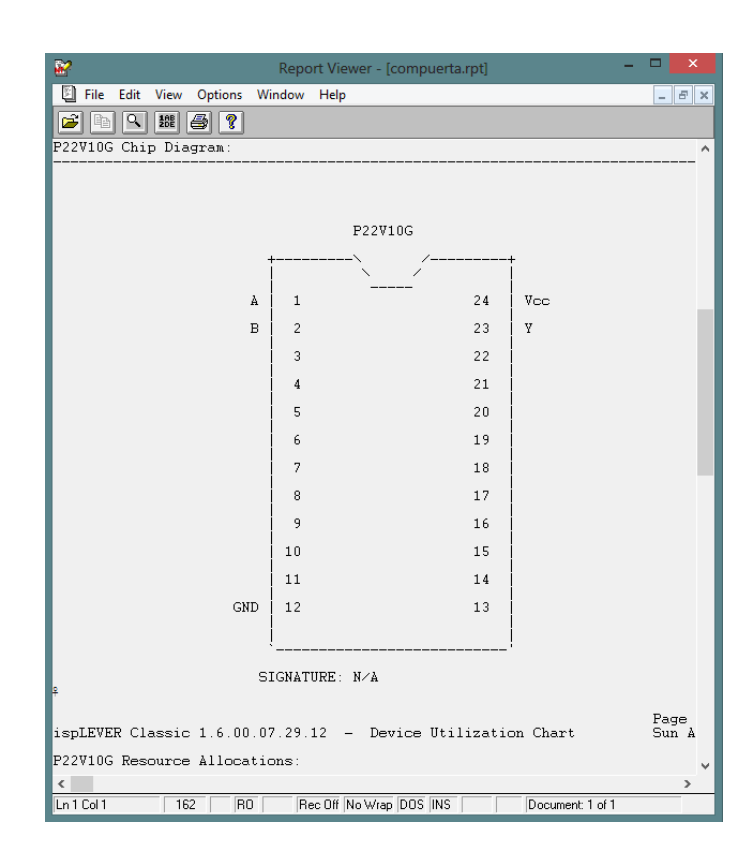

Página | 16

En esta ventana se podrá ver las ecuaciones y la asignación de pines (Terminales/Puertos)

En la misma opción de menú **Window** se puede seleccionar la opción **Text Editor** y abrir el archivo JEDEC con extensión **.JED** para analizar el **Mapa de Fusibles**.

| 🔐 Text Editor - [compuerta.jed] – 🗖 🗙                                                                                                |
|----------------------------------------------------------------------------------------------------|
| 🖺 File Edit View Templates Tools Options Window Help 🗕 🗗 🗙                                                                           |
| ▶ • • • • • • • • • • • • • • • • • • •                                                                                              |
| ispLEVER Classic 1 6.00.07.29.12 Lattice Semiconductor Corp.<br>JEDEC file for: P22V10G V9.0<br>Created on: Sun Aug 25 21:54:13 2013 |
| *<br>OP24* OF5892* QVO* FO*<br>XO*                                                                                                   |
| NOTE DEVICE NAME: GAL22V10D-10LP*<br>NOTE Table of pin names and numbers*<br>NOTE PINS A:1 B:2 V:23*                                 |
| 10044 111111111111111111111111111111111                                                                                              |
| LOGE7 + 100000000000000000000000000000000000                                                                                         |
|                                                                                                    |
|                                                                                                    |
| Ln 1 Col 1 15 WR Rec Off No Wrap DOS INS Document: 1 of 1                                                                            |